# zebrix shortcut: user guide

# What is zebrix shortcut?

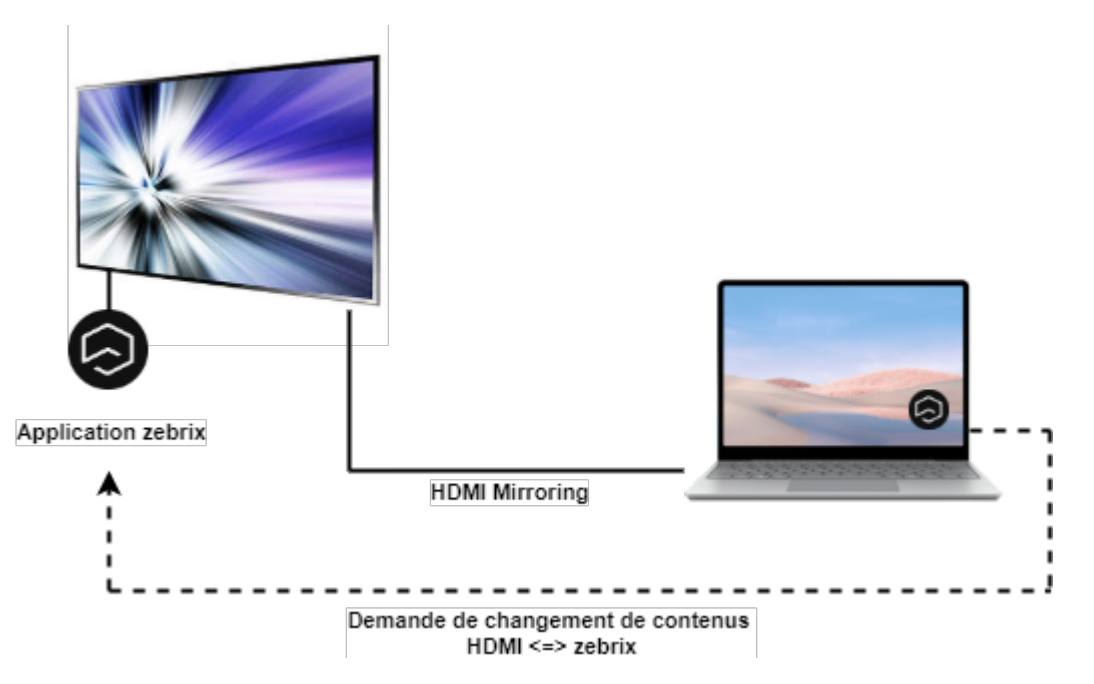

zebrix shortcut is a Windows program that allows you to quickly and easily switch a zebrix screen :

- to one of its inputs (HDMI, DISPLAY PORT, DVI, VGA)
- to its scheduled zebrix content

This feature is useful when you want to temporarily interrupt the zebrix broadcast in progress on a screen connected via HDMI/DVI/VGA to your computer in order to display the signal coming from your computer \_\_\_\_\_ without having to use the screen's remote control.

# For the user: how to use zebrix shortcut?

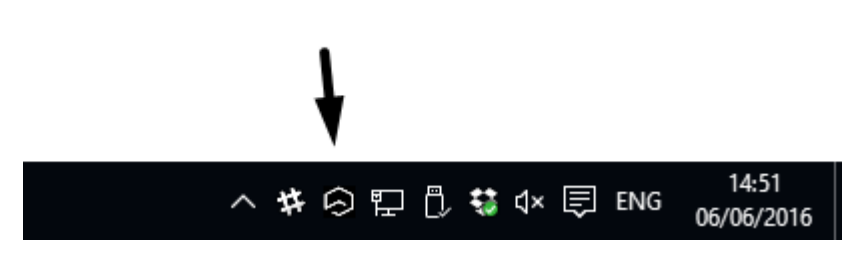

To display the application, click on the zebrix icon located in the "systray" (group of icons in the bottom right-hand corner near the time).

### In "free screen selection" mode

You can choose the screen you want to switch to on the HDMI source. This is ideal when you often need to connect your computer to different screens (for example, if you occupy different meeting rooms).

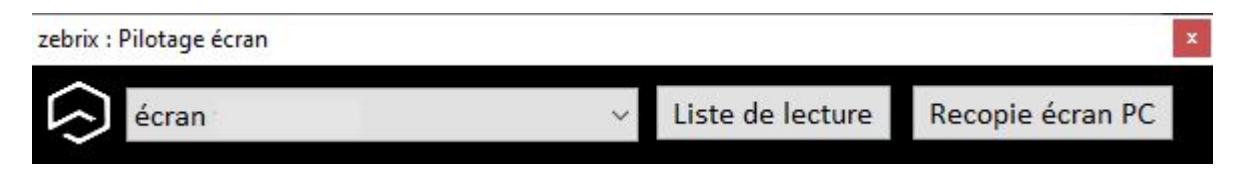

#### In "forced screen" mode

In single screen mode, the screen selection list is hidden. Screen sharing is always done on the same screen.

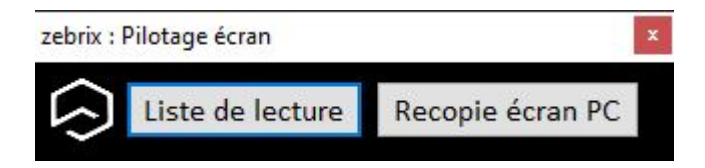

## For the user: how to install zebrix shortcut?

zebrix shortcut can be installed in two ways:

- using the setup wizard, this is the simplest method, but it requires administrator rights.
- Portable version: from a zip file to be decompressed. This method does not require administrator rights.

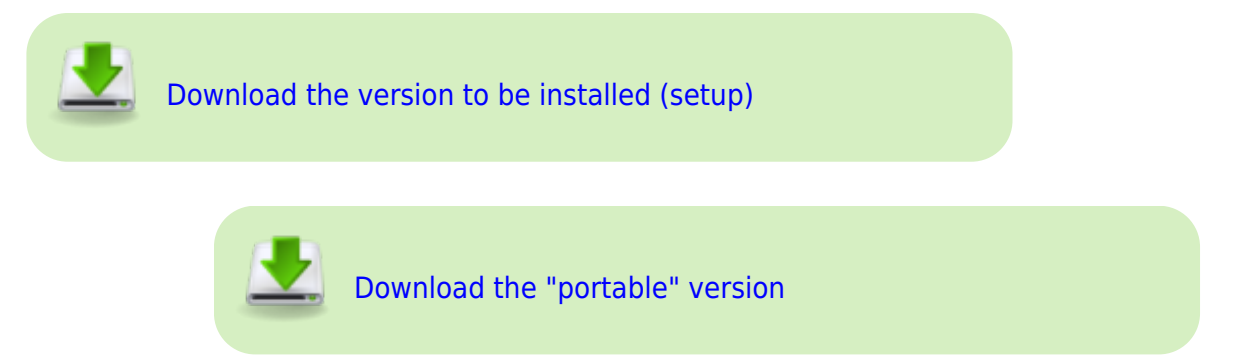

# First launch of zebrix shortcut: configuration

When the zebrix shortcut application is launched for the first time, a configuration wizard is displayed.

### Step 1: proxy configuration

| iniguia                      | ation zebrix shortcut                                                                                                    |                                                                                                    |
|------------------------------|----------------------------------------------------------------------------------------------------|----------------------------------------------------------------------------------------------------|
| $\overline{\mathbf{O}}$      | zebrix Bienve<br>à c                                                                                                    | nue ! Cet assistant va vous aider<br>configurer le zebrix shortcut                                                                  |
| Zebrix<br>d'inter<br>Cet ass | shortcut est un programme vous perme<br>rrompre sa liste de lecture et d'afficher l<br>sistant va vous aider à configurer le prog | ettant d'ordonner facilement à votre écran<br>l'image issue de votre PC et vice-versa.<br>gramme. Besoin d'aide ? +33 3 20 41 59 69 |
| clape r                      |                                                                                                    |                                                                                                    |
| Lu                           | Adresse proxy :<br>Port proxy :<br>Nom d'utilisateur proxy :<br>Mot de passe proxy :                                              | Cutilisation d'un proxy est requise                                                                                                 |
|                              |                                                                                                    | authentification automatique Windows                                                                                                |
|                              |                                                                                                    |                                                                                                    |

If you do not use a proxy server in your company, click directly on "NEXT STEP".

If your corporate network uses a proxy. Please specify the proxy at this stage. You have the option of specifying your username and password, or ticking the box to allow your Windows user account to be used automatically.

### Step 2: Your zebrix user account

| ingulation zeblix shortcut                                                                 |                                                              |                                                                                                    | × |
|--------------------------------------------------------------------------------------------|--------------------------------------------------------------|----------------------------------------------------------------------------------------------------|---|
| 🗦 zebrix                                                                                   | Bienve<br>à                                                  | enue ! Cet assistant va vous aider<br>configurer le zebrix shortcut                                                                 |   |
| ebrix shortcut est un progr<br>'interrompre sa liste de le<br>et assistant va vous aider à | amme vous perm<br>cture et d'afficher<br>à configurer le pro | ettant d'ordonner facilement à votre écran<br>l'image issue de votre PC et vice-versa.<br>gramme. Besoin d'aide ? +33 3 20 41 59 69 |   |
| tape n°2 : Paramètres compte                                                               | s zebrix                                                     |                                                                                                    |   |
| Etape n°2 :                                                                                |                                                              |                                                                                                    |   |
| Veuillez renseigner ici le<br>qui vous ont été commu                                       | e nom de client, le<br>iniqués.                              | e nom d'utilisateur et le mot de passe zebrix                                                                                       |   |
|                                                                                            | Nom de client :                                              | mycompany                                                                                                    |   |
| No                                                                                         | om d'utilisateur :                                           | jpmartin                                                                                                    |   |
|                                                                                            |                                                              |                                                                                                    |   |
|                                                                                            | Mot de passe :                                               | 9t#7vBmH8                                                                                                    |   |
|                                                                                            | Mot de passe :                                               | 9t#7vBmH8                                                                                                    | 1 |

Please enter your client name, user name and password.

### **Step 3: Select the desired screen copy mode**

In general, only one copy mode is offered. However, several copy modes may be available. Please contact your administrator or zebrix support for more information.

We recommend that you set zebrix shortcut to start automatically when Windows is launched by checking the appropriate box.

| ) zebrix                                                                        | Bienvenue ! Cet assistant va vous aider<br>à configurer le zebrix shortcut                                                                                          |                                  |
|---------------------------------------------------------------------------------|----------------------------------------------------------------------------------------------------|----------------------------------|
| rix shortcut est un prog<br>terrompre sa liste de le<br>assistant va vous aider | gramme vous permettant d'ordonner facilement à vo<br>ecture et d'afficher l'image issue de votre PC et vice-<br>à configurer le programme. Besoin d'aide ? +33 3 20 | otre écran<br>versa.<br>41 59 69 |
| ie n°3 : Paramétres généra<br>Etape n°3 :                                       | aux                                                                                                    |                                  |
| Choix du mode reco                                                              | pie écran :                                                                                                    |                                  |
| Page hdmi                                                                       |                                                                                                    | ~                                |
| Choix de l'écran l                                                              | libre ou 🔿 Recopie limitée à l'écran suivant :                                                                                                    |                                  |
| écran test Pierre                                                               | ~                                                                                                    | Test                             |
| 🗹 Démarrer autom                                                                | atiquement avec Windows (si possible)                                                                                                    |                                  |
|                                                                                 |                                                                                                    |                                  |

| כ               | zebrix                                                                               | Bienvenue ! Cet assistant va vous aider<br>à configurer le zebrix shortcut                                                                                                    |
|-----------------|--------------------------------------------------------------------------------------|----------------------------------------------------------------------------------------------------|
| br<br>nt<br>t a | ix shortcut est un progra<br>errompre sa liste de lect<br>ssistant va vous aider à c | mme vous permettant d'ordonner facilement à votre écran<br>cure et d'afficher l'image issue de votre PC et vice-versa.<br>configurer le programme. Besoin d'aide ? +33 3 20 41 59 69 |
| p               | e n°3 : Paramètres généraux                                                          | (                                                                                                    |
| E               | tape n°3 :                                                                           |                                                                                                    |
|                 | Choix du mode recopi                                                                 | e écran :                                                                                                    |
|                 | Page hdmi                                                                            | ~                                                                                                    |
|                 | Ohoix de l'écran lib                                                                 | re ou 🔿 Recopie limitée à l'écran suivant :                                                                                                    |
|                 | écran test Pierre                                                                    | ∨ Test                                                                                                    |
|                 | 🗹 Démarrer automati                                                                  | quement avec Windows (si possible)                                                                                                    |
|                 |                                                                                      |                                                                                                    |

# For the zebrix administrator: technical requirements for using zebrix shortcut?

- zebrix shortcut is based on the "PIP" (Picture-in-Picture) function and can therefore only be used on SAMSUNG SSSP / Tizen screens.)
- The application uses a page that you must have previously created in the zebrix account and on which a PIP zone has been created. Several pages can be created, for example if you need to be able to use different screen inputs (HDMI1 / HDMI2 / DVI / VGA) or offer different page versions.
- The page created can be freely formatted, as long as it contains at least one PIP zone and is named with a **ZEBRIXSHORTCUT\_** prefix. You can therefore, for example, put text, images, text at the bottom of the image, a logo superimposed above the PIP zone, etc.

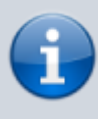

Pages intended to be able to be used in order zebrix shortcut must imperatively be named with the prefix **ZEBRIXSHORTCUT\_** for example **ZEBRIXSHORTCUT\_HDMI input**.

From: https://documentation.zebrix.net/ - **zebrix documentation** 

Permanent link: https://documentation.zebrix.net/doku.php?id=en:zebrixshortcut\_userguide

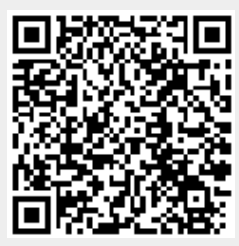

Last update: 2024/02/13 10:59